# DÚ DOMOTech TECH

## CONFIGURATION

## Serveur de fichiers

PROCEDURE

Date de création : 04/01/2023 Version : 1.0 Pour validation : DSI A destination : DSI Mode de diffusion : SharePoint Nombre de pages : 20

## Métadonnées

| Diffusion                 |          |         |       |  |
|---------------------------|----------|---------|-------|--|
| Périmètre de<br>diffusion | Contrôlé | Interne | Libre |  |

| Historique des évolutions |         |                                                |  |  |
|---------------------------|---------|------------------------------------------------|--|--|
| Auteur                    | Version | Objet de la version et liste des modifications |  |  |
| Dylan Chau                | 1.0     | Initialisation du document                     |  |  |

| Validation                      |            |     |            |  |  |  |
|---------------------------------|------------|-----|------------|--|--|--|
| Rédacteur Validateur            |            |     |            |  |  |  |
| Nom                             | Date       | Nom | Date       |  |  |  |
| Dylan Chau                      | 04/01/2023 | DSI | 04/01/2023 |  |  |  |
| Date d'application : 04/01/2023 |            |     |            |  |  |  |

## Sommaire

| Mét  | adonnées                             | 2  |
|------|--------------------------------------|----|
| Prér | equis                                | 3  |
| Prés | entation                             | 4  |
| ١.   | Installation de Windows Server 2019  | 5  |
| н.   | Configuration de base                | 7  |
| III. | Configuration du serveur de fichiers | 9  |
| 1    | Création d'un pool de stockage       | 10 |
| 2.   | Création d'un disque virtuel         | 11 |
| 3.   | Création d'un volume de stockage     | 13 |
| IV.  | Configuration d'un partage           | 15 |
| 1    | Création des partages                | 15 |
| 2.   | Création d'un groupe de sécurité     | 18 |
| V.   | Cahier de tests                      | 20 |

## Prérequis

- 1 machine virtuelle
- ISO Windows Server 2019
- DAT DOMOTech

## Présentation

Un serveur de fichiers sur Windows Server est un service qui permet de stocker et de partager des fichiers au sein d'un réseau. Il offre un emplacement centralisé où les utilisateurs peuvent accéder, stocker et gérer leurs fichiers de manière sécurisée grâce à des contrôles d'accès.

- I. Installation de Windows Server 2019
- Choisir la langue puis cliquer sur « Suivant ».

| 🗯 Installation de Windows                                                             |          | ×    |
|---------------------------------------------------------------------------------------|----------|------|
| Windows Server* 2019                                                                  |          |      |
|                                                                                       |          |      |
| Langue à installer : Français (France)                                                | <u> </u> |      |
| <u>F</u> ormat horaire et monétaire <mark>: Français (France)</mark>                  | •        |      |
| <u>Clavier ou méthode d'entrée :</u> Français                                         | •        |      |
| Entrez la langue et les préférences de votre choix et cliquez sur Suivant pour contin | uer.     |      |
| © 2018 Microsoft Corporation. Tous droits réservés.                                   | Suiv     | rant |

 Choisir l'édition « Datacenter Evaluation expérience de bureau » comme défini dans le DAT.

| Sélectionner le système d'exploitation à installer         |              |              |
|------------------------------------------------------------|--------------|--------------|
| Système d'exploitation                                     | Architecture | Date de modi |
| Windows Server 2019 Standard Evaluation                    | хб4          | 07/09/2019   |
| Windows Server 2019 Standard Evaluation (expérience de bu  | хб4          | 07/09/2019   |
| Windows Server 2019 Datacenter Evaluation                  | хб4          | 07/09/2019   |
| Windows Server 2019 Datacenter Evaluation (expérience de b | хб4          | 07/09/2019   |
| <i>k</i>                                                   |              |              |

- Accepter les CGU

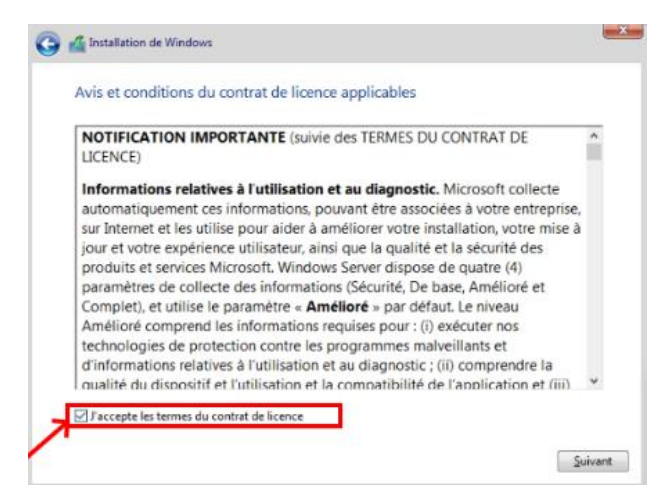

- Sélectionner « Personnalisé ».

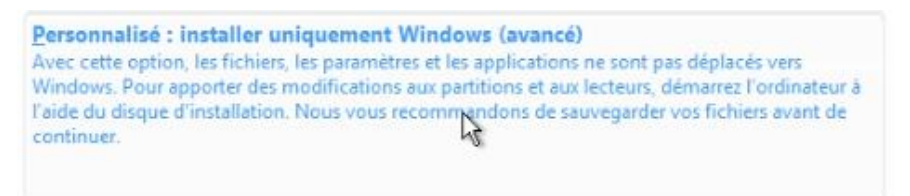

- Créer un nouveau disque.

| Eormater |                |  | <b>*</b> N | louv <u>e</u> au |         |
|----------|----------------|--|------------|------------------|---------|
| Taille : | Taille : 61440 |  | Mo         | Appliquer        | Annuler |

- Lancer l'installation sur le lecteur principal.

| I all | Lecteur 0 Partition 4 | 59.4 Go | 59.4 Go Principal |  |
|-------|-----------------------|---------|-------------------|--|
|       |                       |         |                   |  |

- Finir l'installation.

| Ins | stallation de Windows                               |
|-----|-----------------------------------------------------|
| Sta | tut                                                 |
| 1   | Copie des fichiers de Windows                       |
|     | Préparation des fichiers pour l'installation (23 %) |
|     | Installation des mises à jour                       |
|     | En cours d'achèvement                               |

- Ajouter 2 disques SATA sur la machine. Ils serviront à stocker les fichiers.

| Hardware Options   |                           |
|--------------------|---------------------------|
| Device             | Summary                   |
| E Memory           | 2 GB                      |
| Processors         | 2                         |
| Hard Disk 2 (SATA) | 10 GB                     |
| 📥 Hard Disk (SATA) | 10 GB                     |
| Hard Disk (NVMe)   | 60 GB                     |
| 💿 CD/DVD (SATA)    | Using file G:\ISOs\WSPRO\ |
| P Network Adapter  | Custom (DMT SRV)          |
| 😌 USB Controller   | Present                   |
| 네 Sound Card       | Auto detect               |
| 🖶 Printer          | Present                   |
| Display            | Auto detect               |
|                    |                           |

### II. Configuration de base

- Définir le mot de passe du compte Administrateur intégré.

| Paramètres de personnalisation<br>Tapez un mot de passe pour le compte Administrateur intégré que vous pouvez utiliser pour vous<br>connecter automatiquement à cet ordinateur. |       |   |          |  |  |  |
|----------------------------------------------------------------------------------------------------|-------|---|----------|--|--|--|
| Nom d'utilisateur                                                                                                    |       |   |          |  |  |  |
| Mot de passe                                                                                                    | ••••• | Ι | <b>ب</b> |  |  |  |
| Entrez de nouveau le<br>mot de passe                                                                                                    |       |   |          |  |  |  |

- Installer les drivers VMWare Tools (Pour l'affichage notamment).

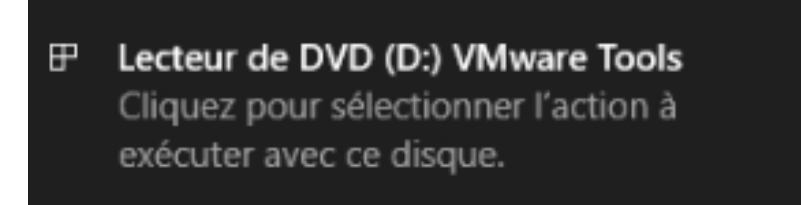

- Faire « Windows + R » puis « wf.msc ».

| 💷 Exéci          | uter                                                                                                    | ×      |
|------------------|----------------------------------------------------------------------------------------------------|--------|
| ٨                | Entrez le nom d'un programme, dossier, document ou<br>ressource Internet, et Windows l'ouvrira pour vous. |        |
| <u>O</u> uvrir : | wf.msc                                                                                                    | $\sim$ |
|                  | OK Annuler <u>P</u> arcourir.                                                                             |        |

- Désactiver le pare-feu Windows Defender (géré par PFSense). Il faut le désactiver car il pourrait bloquer des flux entrants et sortants.

| Profil de domaine                | Profil privé                    | Profil public                | Paramètr    | es IPsec     |        |
|----------------------------------|---------------------------------|------------------------------|-------------|--------------|--------|
| Spécifiez le co<br>emplacement d | mportement lo<br>le domaine d'e | rsqu'un ordin<br>entreprise. | ateur est c | onnecté à ur | ı      |
| État                             | t du pare-feu :                 | Désacti                      | vé          |              | ~      |
|                                  | Connexions en                   | trantes :                    | Bloquer (p  | ar défaut)   | $\sim$ |
| C                                | Connexions so                   | rtantes :                    | Autoriser ( | par défaut)  | $\sim$ |
| C                                | Connexions rés                  | eau protégé                  | es :        | Personnalis  | er     |
|                                  |                                 |                              |             |              |        |

- Dans les « Propriétés Système », renommer les machines à partir du DAT

| Modification du nom ou du                                                              | u domaine de l'o                        | ordinateur             | × |
|----------------------------------------------------------------------------------------|-----------------------------------------|------------------------|---|
| Vous pouvez modifier le nom e<br>ordinateur. Ces modifications p<br>ressources réseau. | st l'appartenance<br>beuvent influer su | de cet<br>rl'accès aux |   |
| Nom de l'ordinateur :                                                                  |                                         |                        |   |
| DTFRFILE                                                                               |                                         |                        |   |
| Nom complet de l'ordinateur :<br>DTFRFILE                                              |                                         |                        |   |
|                                                                                        |                                         | Autres                 |   |
| Membre d'un                                                                            |                                         |                        |   |
| Domaine :                                                                              |                                         |                        |   |
| domotech.prtv                                                                          |                                         |                        |   |
| Groupe de travail :                                                                    |                                         |                        |   |
| WORKGROUP                                                                              |                                         |                        |   |
|                                                                                        | ОК                                      | Annuler                |   |

- Faire « Windows + R » puis « ncpa.cpl » pour accéder aux cartes réseaux.

| 😰 Connexions ré                                 | seau                                                                    |
|-------------------------------------------------|-------------------------------------------------------------------------|
| $\leftarrow \ \rightarrow \ \ \land \ \uparrow$ | 😰 > Panneau de configuration > Réseau et Internet > Connexions réseau > |
| Organiser 🔻                                     |                                                                         |
| Réseau<br>Intel(R                               | et0<br>1 non identifié<br>) 82574L Gigabit Network C                    |
|                                                 |                                                                         |

- Faire un clic droit puis « Propriétés ».
- Désactiver TCP/Ipv6

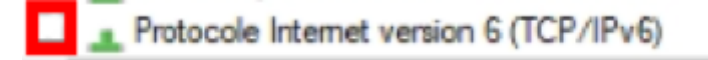

- Ouvrer Protocole Internet version 4 (TCP/IPv4) et configurer la carte réseau de chaque machine en se basant sur le DAT.

| néral                                                                                                    |                                                                        |
|----------------------------------------------------------------------------------------------------|------------------------------------------------------------------------|
| es paramètres IP peuvent être déte<br>éseau le permet. Sinon, vous devez<br>ppropriés à votre administrateur rés | rminés automatiquement si votre<br>demander les paramètres IP<br>leau. |
| O Obtenir une adresse IP automat                                                                                 | iquement                                                               |
| Utiliser l'adresse IP suivante :                                                                                 |                                                                        |
| Adresse IP :                                                                                                    | 192.168.0.4                                                            |
| Masque de sous-réseau :                                                                                          | 255.255.255.0                                                          |
| Passerelle par défaut :                                                                                          | 192.168.0.30                                                           |
| Ohtenir les adresses des serveu                                                                                  | rs DNS automatiquement                                                 |
| Utiliser l'adresse de serveur DNS                                                                                | sulvante :                                                             |
| Serveur DNS préféré :                                                                                            | 192.168.0.2                                                            |
| Serveur DNS auxiliaire :                                                                                         | 192.168.0 .                                                            |
|                                                                                                    | ant                                                                    |

## III. Configuration du serveur de fichiers

- Cliquer sur « Services de fichiers et de stockage » dans le gestionnaire de serveur.

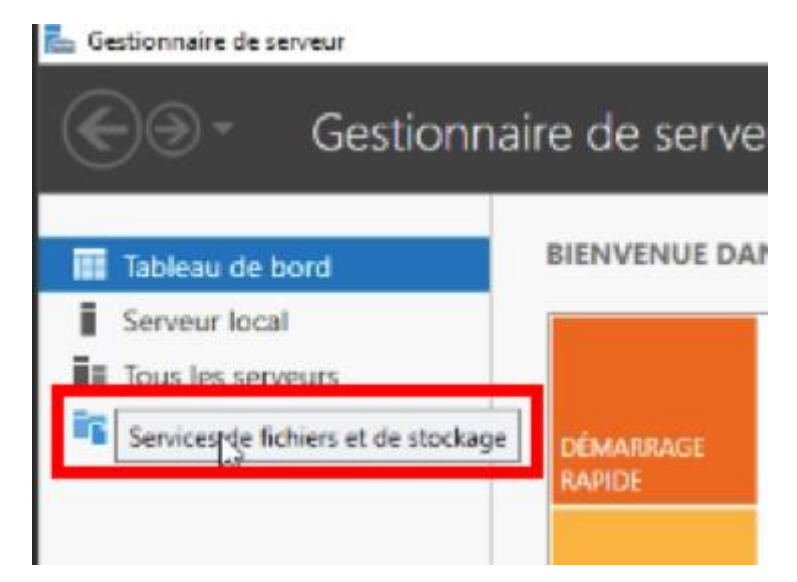

- Sur « Disques », initialiser les 2 disques SATA pour les utiliser.

|         | Serveurs           | Tous       | les disques     | 3 au total |          |            |              |              |            |    |
|---------|--------------------|------------|-----------------|------------|----------|------------|--------------|--------------|------------|----|
| i<br>in | Volumes<br>Disques | Filtrer    |                 |            | <b>و</b> | •          | •            |              |            |    |
| ig >    | Pools de stocka    | Numéro E   | Disque virt     | État       | Capacité | Non alloué | Partition    | Lecture se   | En cluster | So |
|         |                    | 2          | FILE (S)        | En ligne   | 60,0 Go  | 0,00 O     | GPT          |              |            |    |
|         |                    | 0          |                 | En ligne   | 10,0 Go  | 10,0 Go    | Nouveau      | volume       |            |    |
|         |                    | 1          |                 | En ligne   | 10,0 Go  | 10,0 Go    | Mettre en    | ligne        |            |    |
|         |                    |            |                 |            |          |            | Mettre ho    | rs connexion |            |    |
|         |                    |            |                 |            |          |            | Initialiser  | N            |            |    |
|         |                    |            |                 |            |          |            | Réinitialise | er le disque |            |    |
|         |                    |            |                 |            |          |            |              |              |            |    |
|         |                    | Demière ac | tualisation : ( | 05/06/2023 | 21:56:11 |            |              |              |            |    |

#### 1. Création d'un pool de stockage

Le pool va permettre de regrouper nos 2 disques pour former un stockage unifié pour créer des disques virtuels.

- Aller sur « Pools de stockage ». Faire clic droit puis « Nouveau pool de stockage ». Le pool va permettre de regrouper nos 2 disques pour créer des disques virtuels.

| Volumes<br>Disques | Filtrer               | ال ا                | • 🖲 •    |                                             |                   |
|--------------------|-----------------------|---------------------|----------|---------------------------------------------|-------------------|
| Pools de stocka    | Mom                   | Type<br>ge (1)      | Géré par | Disponible pour                             | Serveur lecture-4 |
|                    | Primordial            | Disques disponibles | DTFRFILE | DTERFILE                                    | DTFRFILE          |
|                    |                       |                     | ſ        | Nouveau pool de stockage                    |                   |
| _                  | Demière actualisation | 05/06/2023 21:56:11 |          | Kelancer Lanaryse ou stockage<br>Actualiser |                   |

- Donner un nom au pool de stockage (POOLDOMOTech ici)

| Avant de commencer      | Nom :                                | POOLDOMOTech                                                               |                                                                  |                                                        |
|-------------------------|--------------------------------------|----------------------------------------------------------------------------|------------------------------------------------------------------|--------------------------------------------------------|
| Nom du pool de stockage | Description                          |                                                                            |                                                                  |                                                        |
| Disques physiques       | Description :                        |                                                                            |                                                                  |                                                        |
|                         |                                      |                                                                            |                                                                  |                                                        |
|                         |                                      |                                                                            |                                                                  |                                                        |
|                         |                                      |                                                                            |                                                                  |                                                        |
|                         | Sélectionnez                         | l<br>le groupe de disques disponibles (également                           | appelé pool primordial) que v                                    | ous voulez utiliser :                                  |
|                         | Sélectionnez<br>Géré par             | le groupe de disques disponibles (également<br>Disponible pour             | appelé pool primordial) que v<br>Sous-système                    | ous voulez utiliser :<br>Pool primordial               |
|                         | Sélectionnez<br>Géré par<br>DTFRFILE | le groupe de disques disponibles (également<br>Disponible pour<br>DTFRFILE | appelé pool primordial) que v<br>Sous-système<br>Windows Storage | ous voulez utiliser :<br>Pool primordial<br>Primordial |
|                         | Sélectionnez<br>Géré par<br>DTFRFILE | le groupe de disques disponibles (également<br>Disponible pour<br>DTFRFILE | appelé pool primordial) que v<br>Sous-système<br>Windows Storage | ous voulez utiliser :<br>Pool primordial<br>Primordial |

- Sélectionner les 2 disques.

| électionner les d<br>Avant de commencer<br>Nom du pool de stockage | Sur le<br>chaue<br>Disqu | es physiq<br>es sous-systèmes<br>d en remplaceme<br>res physiques : | UES POUR<br>de stockage sélect<br>ent des disques déf | e poc<br>ionnés, voi<br>aillants. | ol de | e sto<br>vez éga | ockage<br>Iement allouer des disques en guiss | e de disques d'éci | hange à                 |
|--------------------------------------------------------------------|--------------------------|---------------------------------------------------------------------|-------------------------------------------------------|-----------------------------------|-------|------------------|-----------------------------------------------|--------------------|-------------------------|
| Confirmation                                                       | V                        | Emplacement                                                         | Nom                                                   | Capacité                          | Bus   | RPM              | Modèle                                        | Affectation        | Ch                      |
| Résultats                                                          | ~                        |                                                                     | VMware Virtua                                         | 10,0 Go                           | SATA  |                  | VMware Virtual SATA Hard Drive                | Automatique        | <ul> <li>sat</li> </ul> |
|                                                                    | <b>V</b>                 |                                                                     | VMware Virtua                                         | 10,0 Go                           | SATA  |                  | VMware Virtual SATA Hard Drive                | Automatique        | * sat                   |
|                                                                    |                          |                                                                     |                                                       |                                   |       |                  |                                               |                    |                         |
|                                                                    |                          |                                                                     |                                                       |                                   |       |                  |                                               |                    |                         |

- Un récapitulatif s'affiche, cliquer sur « Créer ». Notre pool de stockage de 20Go est prêt.

#### 2. Création d'un disque virtuel

\_

\_

Nous allons maintenant créer Un disque virtuel, une représentation logique d'un espace de stockage.

- Cocher la case « Créer un disque virtuel lorsque l'Assistant se ferme ».

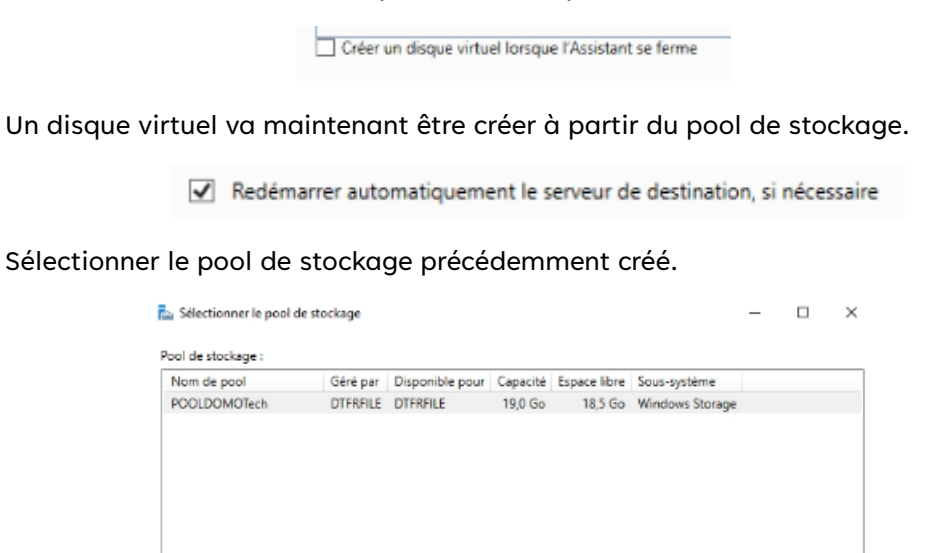

- Ajouter le nom du disque virtuel (DTDISK).

#### Spécifier le nom du disque virtuel

| Avant de commencer        | Nom : DTDISK                                                                                                    |             |
|---------------------------|----------------------------------------------------------------------------------------------------|-------------|
| Nom du disque dur virtuel | Description :                                                                                                    |             |
| Reconnaissance des boîti  | Description -                                                                                                    |             |
| Disposition du stockage   |                                                                                                    |             |
|                           |                                                                                                    |             |
|                           | Créer des niveaux de stockage sur ce disque virtuel                                                                                 |             |
|                           | Les niveaux de stockage permettent le déplacement automatique des fichiers les p<br>utilisés une dinesciélé de stackage plus regide | plus souven |
|                           | utilises vers un dispositil de stockage plus rapide.                                                                                |             |

OK Annuler

- Ne rien cocher ici. Nous n'avons pas de boîtier.

| Avant de commencer        | La fonction de reconnaissance des boîtiers enregistre des copies de vos données sur des boîtier                                      |
|---------------------------|----------------------------------------------------------------------------------------------------|
| Nom du disque dur virtuel | de stockage distincts (JBOD). Cette technique contribue à proteger vos données en cas de<br>défaillance de la totalité d'un boîtier. |
| Reconnaissance des boîti  | Ci unus activas la casa anticennas das habitas: las narrasteras auticas titant das habitas:                                          |
| Disposition du stockage   | supplémentaires sont grisés.                                                                                                    |
|                           |                                                                                                    |
|                           | Activer la reconnaissance des boîtiers                                                                                               |
|                           |                                                                                                    |
|                           |                                                                                                    |

- Sélectionner la disposition du stockage. Il s'agit de la manière dont les données sont stockées. Par défaut nous utilisons « Mirror » qui correspondrait à un RAID 1.

| Avant de commencer             | Disposition :                                                                                                    | Description :                                        |  |  |  |                         |         |
|--------------------------------|----------------------------------------------------------------------------------------------------|------------------------------------------------------|--|--|--|-------------------------|---------|
| Nom du disque dur virtuel      | el Simple                                                                                                    | Les données sont agrégées par bandes sur des disques |  |  |  |                         |         |
| Reconnaissance des bolt Parity | physiques, créant ainsi deux ou trois copies de vos données.<br>Ceci augmente la fiabilité mais réduit la capacité. Pour vous<br>protéger en cas de défaillance d'un seul disque, utilisez au |                                                      |  |  |  |                         |         |
|                                |                                                                                                    |                                                      |  |  |  | Disposition du stockage | nnement |
| Approvisionnement              | protéger en cas de défaillances simultanées de deux disques                                                                                                    |                                                      |  |  |  |                         |         |
|                                |                                                                                                    | utilisez au moins cinq disques.                      |  |  |  |                         |         |
|                                |                                                                                                    |                                                      |  |  |  |                         |         |
|                                |                                                                                                    |                                                      |  |  |  |                         |         |

- Choisir comme mode d'approvisionnement « fin » afin de fixer la taille du volume.

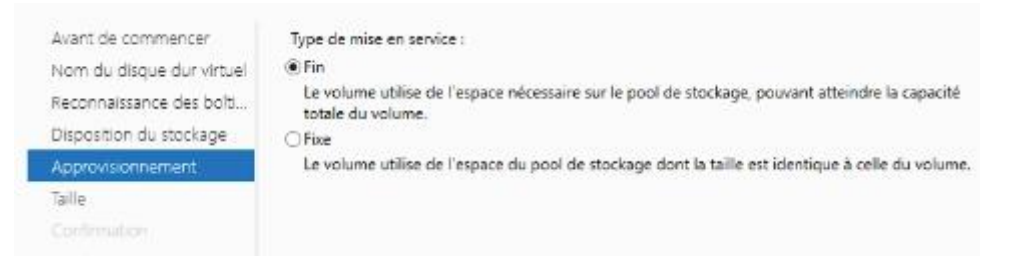

- Spécifier la taille du disque virtuel à 100Go.

| Spécifier la taille d                                                      | du disque virtuel                    |
|----------------------------------------------------------------------------|--------------------------------------|
| Avant de commencer<br>Nom du disque dur virtuel<br>Reconnaissance des bolt | Spécifiez la taille :     100     Go |
| Disposition du stockage<br>Approvisionnement                               | Taille maximale                      |
| Taille<br>Confirmation                                                     |                                      |

- Un récapitulatif s'affiche. Notre disque virtuel est prêt.

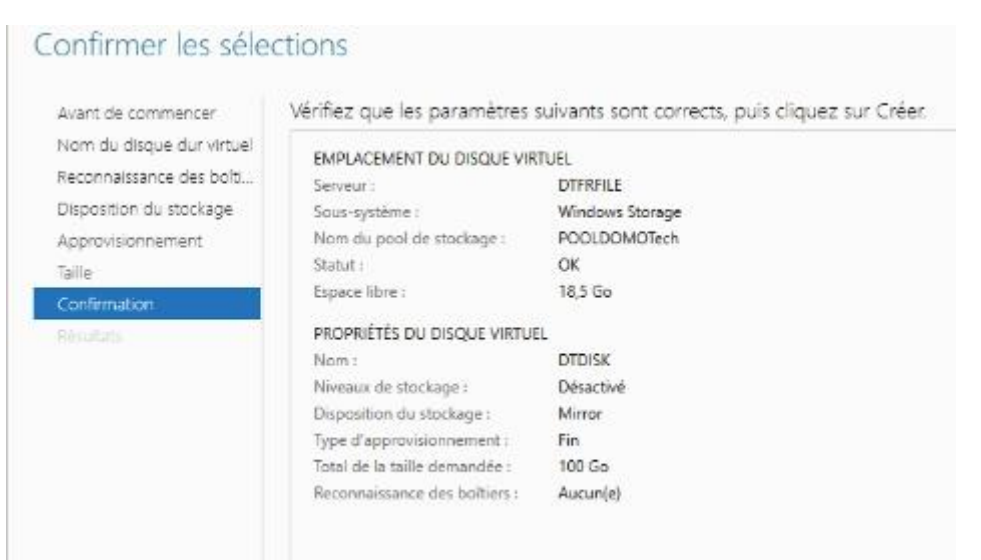

#### 3. Création d'un volume de stockage

Le volume est une section logique du disque virtuel précédemment créé.

- Nous allons maintenant créer le volume qui s'affichera sur le poste. Cocher la case « Créer un volume lorsque l'Assistant se ferme ».

Créer un volume lorsque l'Assistant se ferme

- Sélectionner le disque virtuel que nous venons de créer.

| Avant de commencer | Serveur :          |                |          |              |            |            |               |
|--------------------|--------------------|----------------|----------|--------------|------------|------------|---------------|
| Serveur et disgue  | Fournir à          | Statu          | t        | Rôle du clu  | ster D     | estination |               |
| Taille             | DTFRFILE           | En lig         | ne       | Non-cluster  | r Lo       | ocal       |               |
|                    |                    |                |          |              |            |            |               |
|                    |                    |                |          |              |            |            |               |
|                    |                    |                |          |              |            |            |               |
|                    |                    |                |          |              |            |            |               |
|                    |                    |                |          | 1            | Actualiser | Relar      | ncer l'analy: |
|                    | Disque :           |                |          |              |            |            |               |
|                    | Disque :<br>Disque | Disque virtuel | Capacité | Espace libre | Sous-sy    | stème      |               |

- Laisser la taille par défaut.

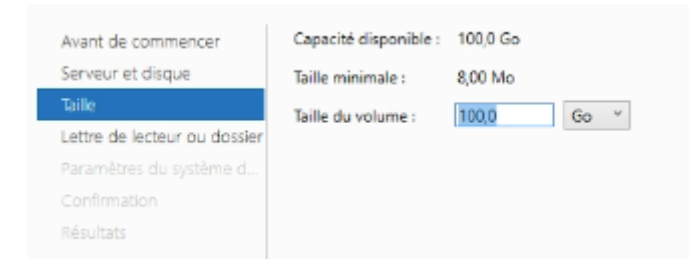

- Affecter une lettre de lecteur.

| Affecter à la lettre                    | d'un lecteur ou à un dossier                                                                                                    |
|-----------------------------------------|----------------------------------------------------------------------------------------------------|
| Avant de commencer<br>Serveur et disque | Indiquer s'il convient d'affecter le volume à la lettre d'un lecteur ou à un dossier. Dans ce deuxième<br>cas, le volume apparaît sous forme de dossier dans un lecteur, par exemple DADonnéesUtilisateur. |
| Taille                                  | Assigner à :                                                                                                    |
| Lettre de lecteur ou dossier            | Lettre du lecteur : E                                                                                                    |
| Paramètres du système d                 | O Le dossier suivant :                                                                                                    |
|                                         | Parcouri                                                                                                    |
|                                         | O Ne pas affecter à la lettre d'un lecteur ou à un dossier.                                                                                                    |

- Donner un nom au volume.

| Avant de commencer           | Système de fichiers :                                     | NTES                           | ~                                   |        |
|------------------------------|-----------------------------------------------------------|--------------------------------|-------------------------------------|--------|
| Serveur et disque            |                                                           | le un r                        |                                     |        |
| Taille                       | laille d'unité d'allocation :                             | Par defaut                     |                                     |        |
| Lettre de lecteur ou dossier | Nom de volume :                                           | DTDISK                         |                                     |        |
| Paramètres du système d      | ہم<br>Générer des noms de fici                            | hiers courts (déconseillé      |                                     |        |
| Confirmation                 | Les noms de fichier court                                 | s (8 caractères plus 3 ca      | actères pour l'extension) sont o    | bligat |
| Répultats                    | pour certaines application<br>opérations sur les fichiers | ns 16 bits s'exécutant su<br>, | r les ordinateurs clients, mais ral | entiss |

- Cliquer sur « Créer ».

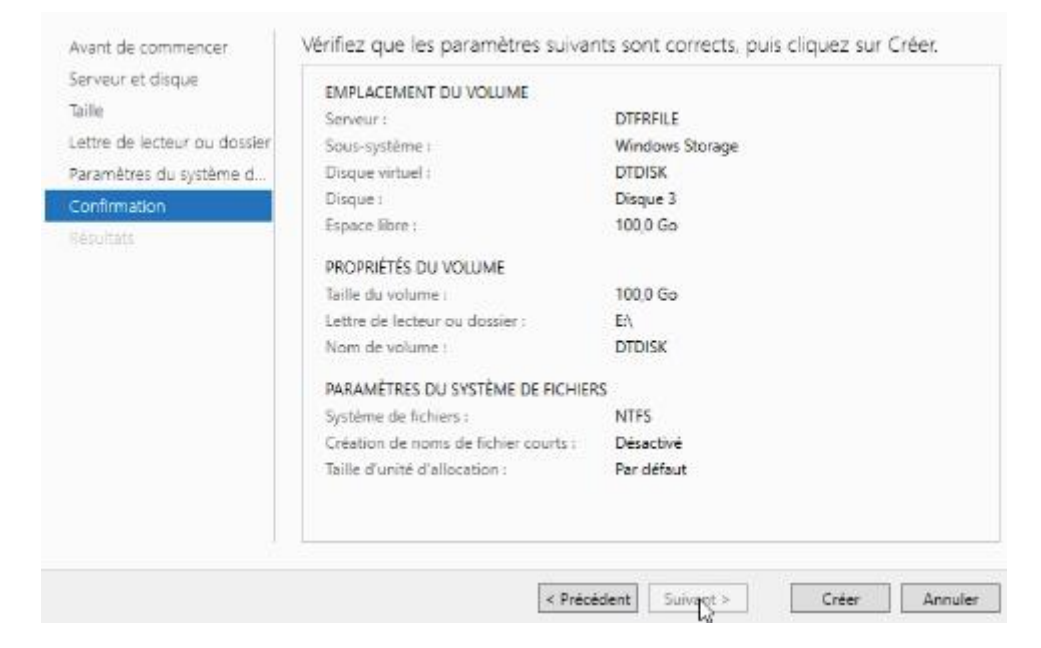

- Notre disque virtuel apparaît bien dans l'explorateur de fichiers.

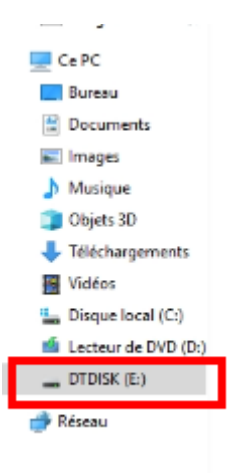

## IV. Configuration d'un partage

#### 1. Création des partages

Le disque de virtuel étant créé, nous allons maintenant créer les partages.

- Installer la fonctionnalité « Serveur de fichiers ».

| Avant de commencer   | Sélectionnez un ou plusieurs rôles à installer sur le serveur séle                                                                                                    | ctionné.                           |
|----------------------|----------------------------------------------------------------------------------------------------|------------------------------------|
| Type d'installation  | Röles                                                                                                    | Description                        |
| Sélection du serveur | Services d'activation en volume                                                                                                    | Le serveur de fichiers gère les    |
| Rôles de serveurs    | Services d'impression et de numérisation de docur                                                                                                    | dossiers partagés et permet aux    |
| Fonctionnalités      | Services de certificats Active Directory<br>Services de déploiement Windows                                                                                                    | cet ordinateur à partir du réseau. |
| Confirmation         | Services de fédération Active Directory (AD FS)                                                                                                    |                                    |
|                      | Services de fichiers et de stockage (1 sur 12 install     Services de fichiers et iSCSI     Services de fichiers et iSCSI     Déduplication des données     Dossiers de travail     Espaces de noms DFS     Fournisseur de stockage cible iSCSI (fournit     Gestionnaire de ressources du serveur de fi     Réplication DFS |                                    |

- Sur « Services de fichiers et de stockage », cliquer sur « Partages ».

| Serveurs Tous les partages   0 av | IAGEES<br>u total                                                        |
|-----------------------------------|--------------------------------------------------------------------------|
| Volumes                           | ll n'y a aucun partage.                                                  |
| Pools de stocka                   | Pour créer un portage de fichiers, démarrez l'Assistant Nouveau partage. |
| Partages                          |                                                                          |

- Démarrer « l'Assistant Nouveau partage ».

ll n'y a aucun partage.

Pour créer un partage de fichiers, démarrez l'Assistant Nouveau partage.

- Choisir un profil de partage de fichiers. Le partage se base sur le SMB. Nous laissons le SMB Rapide par défaut.

| Emplacement du partage | Partage SMB - Rapide                               | Ce profil de base constitue le moyen le plus rapide de                                                                |
|------------------------|----------------------------------------------------|----------------------------------------------------------------------------------------------------|
| Nom de partage         | Partage SMB - Avancé                               | créer un partage de fichiers SMB, généralement utilise<br>pour partager des fichiers avec des ordinateurs             |
|                        | Partage SMB - Applications<br>Partage NES - Rapide | Windows.                                                                                                    |
|                        | Partage NFS - Avancé                               | <ul> <li>Convient au partage général de fichiers.</li> </ul>                                                          |
|                        | -                                                  | <ul> <li>Les options avancées peuvent être configurées<br/>uttérieurement à l'aide de la bolte de dialogue</li> </ul> |
|                        |                                                    | Propriétés.                                                                                                    |
|                        |                                                    |                                                                                                    |
|                        |                                                    |                                                                                                    |
|                        |                                                    |                                                                                                    |
|                        |                                                    |                                                                                                    |

- Sélectionner le volume sur lequel le partage sera créé. Il sera stocker dans un dossier Shares.

| nolacement du nartage | Nom du serveur                                                                                                    | Statut                                                                    | Róle du o                                     | duster                             | Noeud prop                       | riétaire     |
|-----------------------|----------------------------------------------------------------------------------------------------|---------------------------------------------------------------------------|-----------------------------------------------|------------------------------------|----------------------------------|--------------|
| om de partage         | DTFRFILE                                                                                                    | En ligne                                                                  | Non-clus                                      | ter                                |                                  |              |
| an de partage         |                                                                                                    |                                                                           |                                               |                                    |                                  |              |
|                       |                                                                                                    |                                                                           |                                               |                                    |                                  |              |
|                       |                                                                                                    |                                                                           |                                               |                                    |                                  |              |
|                       |                                                                                                    |                                                                           |                                               |                                    |                                  |              |
|                       |                                                                                                    |                                                                           |                                               |                                    |                                  |              |
|                       |                                                                                                    |                                                                           |                                               |                                    |                                  |              |
|                       | Emplacement du partage                                                                                             | e1                                                                        |                                               |                                    |                                  |              |
|                       | Emplacement du partage                                                                                             | e:<br>ime:                                                                |                                               |                                    |                                  |              |
|                       | Emplacement du partage<br>Sélectionner par volu<br>Volume                                                          | e :<br>ime :<br>Espace libre                                              | Capacité                                      | Systèm                             | ie de fichiers                   |              |
|                       | Emplacement du partage<br>Explacement du partage<br>Sélectionner par volu<br>Volume<br>C:                          | e :<br>ime :<br>Espace libre<br>49,5 Go                                   | Capacité<br>59,4 Go                           | Systèm<br>NTF5                     | e de fichiers                    |              |
|                       | Emplacement du partage<br>Explacement du partage<br>Sélectionner par volu<br>Volume<br>C:<br>E                     | e i<br>ime i<br>Espace libre<br>49,5 Go<br>99,9 Go                        | Capacité<br>59,4 Go<br>100,0 Go               | Systèm<br>NTFS<br>NTFS             | e de fichiers                    |              |
|                       | Emplecement du partage<br>Emplecement du partage<br>Sélectionner par volu<br>Volume<br>C:<br>E                     | e i<br>ime :<br>Espace libre<br>49,5 Go<br>99,9 Go                        | Capacité<br>59,4 Go<br>100,0 Go               | Systèm<br>NTFS<br>NTFS             | e de fichiers                    |              |
|                       | Emplacement du partage<br>Sélectionner par volu<br>Volume<br>C:<br>E:<br>L'amplacement du partage                  | e :<br>ime :<br>Espace libre<br>49,5 Go<br>-99,9 Go                       | Capacité<br>59,4 Go<br>100,0 Go               | Systèm<br>NTFS<br>NTFS             | e de fichiers                    |              |
|                       | Emplacement du partage<br>Sélectionner par volu<br>Volume<br>C:<br>E<br>L'emplacement du pi<br>volume sélectionné. | e :<br>Ispace libre<br>49,5 Go<br>99,9 Go<br>artage de fichiers sera un n | Capacité<br>59,4 Go<br>100,0 Go<br>iouveau do | Systèm<br>NTFS<br>NTFS<br>ssier du | ne de fichiers<br>répertoire \Sh | hares sur li |

- Donner un nom au partage. Ici, ce sera le partage qui contiendra l'ISO VEEAM.

| lectionner un profil<br>nplacement du partage | Nom du partage :<br>Description du partage : | VEEAM            |
|-----------------------------------------------|----------------------------------------------|------------------|
| om de partage                                 |                                              |                  |
| lutres parametres                             |                                              |                  |
|                                               |                                              |                  |
|                                               | Chemin d'accès local au p                    | artage :         |
|                                               | E:\Shares\VEEAM                              |                  |
|                                               | Si le dossier n'existe pa                    | as, il est créé. |
|                                               | Chemin d'accès distant au                    | i partage :      |
|                                               | \\DTFRFILE\VEEAM                             |                  |

- Activer les paramètres du partage.

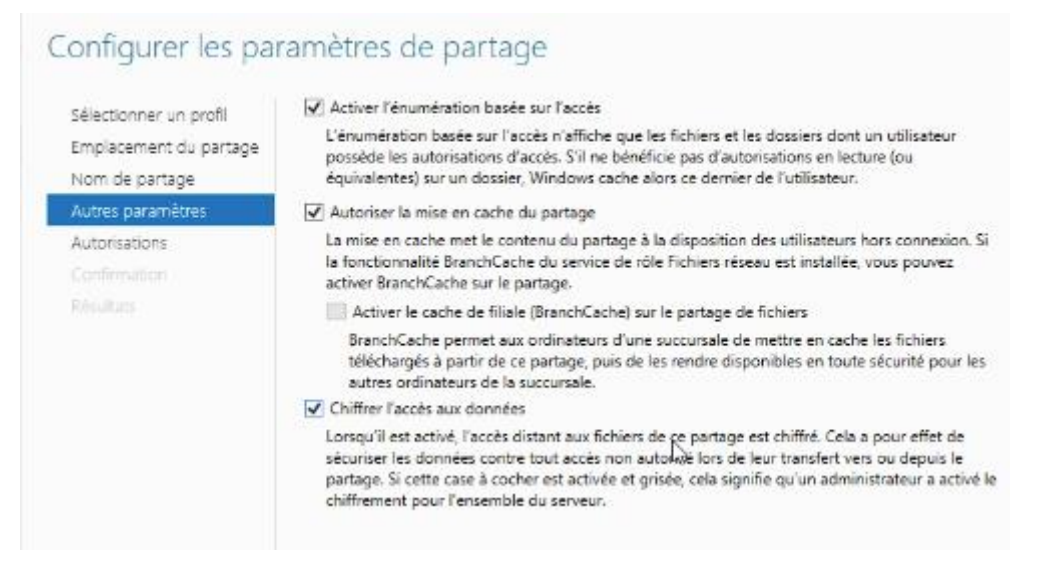

- Nous modifierons les autorisations dans la partie suivante de la procédure.

| Sélectionner un profil<br>Emplacement du partage<br>Nom de partage<br>Autres paramètres | Les autorisa<br>d'autorisation<br>Autorisation<br>Autorisation | tions d'accès aux fichiers su<br>ons sur des dossiers, des par<br>1s du partage : Contrôle tot<br>1s sur le dossier : | r un partage sont défir<br>tages et éventuelleme<br>al pour Tout le monde | ies par le biais d'une combinaison<br>nt une stratégie d'accès centrale. |
|-----------------------------------------------------------------------------------------|----------------------------------------------------------------|----------------------------------------------------------------------------------------------------|---------------------------------------------------------------------------|--------------------------------------------------------------------------|
| Autorisations                                                                           | Туре                                                           | Principal                                                                                                    | Accès                                                                     | S'applique à                                                             |
| Confirmation                                                                            | Autoris                                                        | BUILTIN\Utilisateurs                                                                                                  | Spécial                                                                   | Ce dossier et les sous-dossiers                                          |
|                                                                                         | Autoris                                                        | BUILTIN\Utilisateurs                                                                                                  | Lecture et exécution                                                      | Ce dossier, les sous-dossiers et les                                     |
|                                                                                         | Autoris                                                        | CREATEUR PROPRIETAIRE                                                                                                 | Contrôle total                                                            | Les sous-dossiers et les fichiers seu                                    |
|                                                                                         | Autoris                                                        | AUTORITE NT\Système                                                                                                   | Contrôle total                                                            | Ce dossier, les sous-dossiers et les                                     |
|                                                                                         | Autoris                                                        | BUILTIN\Administrateurs                                                                                               | Contrôle total                                                            | Ce dossier, les sous-dossiers et les                                     |
|                                                                                         | Autoris                                                        | <b>BUILTIN\Administrateurs</b>                                                                                        | Contrôle total                                                            | Ce dossier seulement                                                     |
|                                                                                         | <                                                              |                                                                                                    |                                                                           | >                                                                        |
|                                                                                         | Personna                                                       | liser les autorisations.                                                                                              |                                                                           |                                                                          |
|                                                                                         | Personna                                                       | aliser les autorisations                                                                                              |                                                                           |                                                                          |

- Le partage est donc prêt.

#### 2. Création d'un groupe de sécurité

Le groupe de sécurité permettra d'améliorer la gestion des autorisations et accès aux partages.

- Sur l'Active Directory, créer un groupe de sécurité.

| ouvel objet - Gro                                                             | upe             |          |                        |                                 |                  |      |  |  |
|-------------------------------------------------------------------------------|-----------------|----------|------------------------|---------------------------------|------------------|------|--|--|
| Steer Créer                                                                   | dans :          | domote   | ch.priv/B              | uiltin                          |                  |      |  |  |
| Nom du groupe :                                                               |                 |          |                        |                                 |                  |      |  |  |
| VEEAMFILE                                                                     |                 |          |                        |                                 |                  |      |  |  |
|                                                                               |                 |          |                        |                                 |                  |      |  |  |
| Nom de gracipe (a                                                             | otérie r        | à Mindow | a 2000)                |                                 |                  |      |  |  |
| Nom de groupe (a                                                              | ntérieur        | à Window | vs 2000) :             | 1                               |                  | <br> |  |  |
| Nom de groupe (a<br>VEEAMFDLE                                                 | ntérieur        | à Window | vs 2000) :             | , da arr                        |                  |      |  |  |
| Nom de groupe (a<br>VEEAMFILE<br>Étendue du gro                               | ntérieur<br>upe | à Window | rs 2000)               | e de gra                        | oupe             | <br> |  |  |
| Nom de groupe (a<br>VEEAMFILE<br>Étendue du gro<br>O Domaine loc              | ntérieur<br>upe | à Window | vs 2000) :<br>Typ      | e de gra<br>écurité             | oupe             |      |  |  |
| Nom de groupe (x<br>VEEAMFILE<br>Étendue du gro<br>O Domaine loc<br>@ Globale | upe<br>J        | à Window | vs 2000)<br>Typ<br>© 1 | e de gra<br>écurité<br>Istribut | oupe<br>i<br>ton |      |  |  |

- Ajouter le groupe aux utilisateurs concernés.

| Dylan CHAU        |           |            |              |                     |              |       |         |
|-------------------|-----------|------------|--------------|---------------------|--------------|-------|---------|
| Description day D |           |            |              |                     | Utilisateur  |       |         |
| Proprietes de : D | ylan CHAL | Ē.         |              |                     |              | ?     | ×       |
| Environnement     | Sessions  | Contrôle   | à distance   | Profil des services | Bureau à dis | tance | COM+    |
| Général Adress    | e Compte  | Profil     | Téléphone    | es Organisation     | Membre de    | Appe  | entrant |
| Membre de :       |           |            |              |                     |              |       |         |
| Nom               | Dose      | ier Servic | es de domair | ne Active Directory | E)           |       |         |
| Utilisateurs du   | do dom    | tech.priv  | /Users       |                     |              |       |         |
| VEEAMFILE         | dom       | stech.prtv | /Bultin      |                     |              |       |         |
|                   |           |            |              |                     |              |       |         |
|                   |           |            |              |                     |              |       |         |
|                   |           |            |              | P                   | 3            |       |         |
|                   |           |            |              | L                   | a,           |       |         |
|                   |           |            |              |                     |              |       |         |

- Dans les autorisations du partage, retirer les autorisations pour tous les utilisateurs.

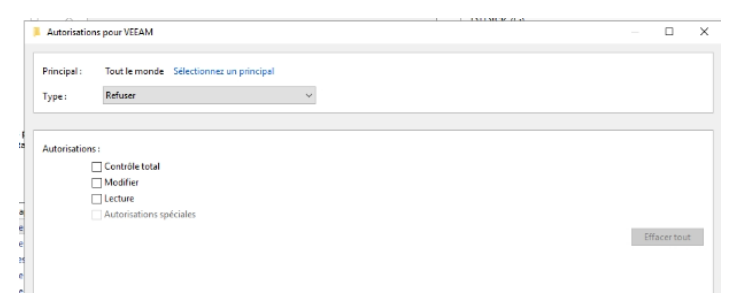

- Cliquer sur « Ajouter ».

| lom :            | E:\Shares        | WEEAM          |                        |                       |  |  |
|------------------|------------------|----------------|------------------------|-----------------------|--|--|
| ropriétaire :    | Administ         | trateurs (DTFF | RFILE\Administrateur   | ) Modifier            |  |  |
| utorisations     | Partage          | Audit          | Accès effectif         |                       |  |  |
| our modifier les | autorisations d  | le partage, sé | lectionnez l'entrée et | cliquez sur Modifier. |  |  |
| mplacement ré    | seau de ce parta | ge: \\DTFR     | ILE.domotech.priv\V    | EEAM                  |  |  |
| ntrées d'autoris | ations :         |                |                        |                       |  |  |
| Туре             | Principal        |                |                        | Accès                 |  |  |
|                  |                  |                |                        |                       |  |  |
|                  |                  |                |                        |                       |  |  |
|                  |                  |                |                        |                       |  |  |
|                  |                  |                |                        |                       |  |  |
|                  |                  |                |                        |                       |  |  |
|                  |                  |                |                        |                       |  |  |
|                  |                  |                |                        |                       |  |  |

- Mettre le groupe de sécurité.

| electroninez un densate      | ar, un ordinateur, un compte de service | e ou un groupe    |
|------------------------------|-----------------------------------------|-------------------|
| Sélectionnez le type de cel  | t objet :                               |                   |
| un utilisateur, un groupe o  | u Principal de sécurité intégré         | Types d'objets    |
| À partir de cet emplacemen   | st c                                    |                   |
| domotech.priv                |                                         | Emplacements      |
| Entrez le nom de l'obiet à s | électionner (exemples) :                |                   |
|                              |                                         |                   |
| VEEAMFILE                    |                                         | Vérifier les noms |
| VEEAMFILE                    |                                         | Vérifier les noms |

- Renseigner les credentials.

| Sécurité Windows                                                       | ×                                     |
|------------------------------------------------------------------------|---------------------------------------|
| Entrer les informations                                                | d'identification réseau               |
| Entrez vos informations d'identifi<br>autorisations pour domotech.pri- | ication pour un compte avec les<br>v. |
| Exemple : Utilisateur, Utilisateur@<br>\Nom d'utilisateur              | Pmicrosoft.com ou Domaine             |
| administrateur                                                         |                                       |
| •••••                                                                  | Ø                                     |
| Domaine : DOMOTECH                                                     |                                       |
| ОК                                                                     | Annuler                               |

- Cocher les droits et cliquer sur « OK ».

| Autorisations :         |
|-------------------------|
| Contrôle total          |
| Modifier                |
| ✓ Lecture               |
| Autorisations spéciales |

- Les utilisateurs avec le groupe de sécurité peuvent désormais accéder au Filer.

| Nom                       | 1<br>1                                                 | E:\Shares                                                 | s\VEEAM                          | EII E) A desinistrate (cr)                           | Made                              |  |  |
|---------------------------|--------------------------------------------------------|-----------------------------------------------------------|----------------------------------|------------------------------------------------------|-----------------------------------|--|--|
| Autori                    | isations                                               | Partage                                                   | Audit                            | Accès effectif                                       | Mobile                            |  |  |
| Pour                      | modifier les.                                          | autorisations d                                           | le nartane sél                   | ectionnez l'entrée et clic                           | wez sur Madifier.                 |  |  |
| Pour i<br>Emple           | modifier les a                                         | autorisations d<br>au de ce parta                         | le partage, sél<br>sge : \\DTFRF | ectionnez l'entrée et clic<br>iLE.domotech.priv\VEE/ | quez sur Modifier.<br>VM          |  |  |
| Pour i<br>Emple<br>Entrée | modifier les<br>acement rése<br>es d'autorisat<br>Type | autorisations d<br>au de ce parta<br>tions :<br>Principal | de partage, sêl<br>age : \\DTFRF | ectionnez l'entrée et clic                           | quez sur Modifier.<br>JM<br>Accès |  |  |

### V. Cahier de tests

Les tests seront réalisés sur des machines virtuelles VMWare avec les systèmes d'exploitation préalablement définis dans l'invite de commandes.

Liste des commandes :

• Sur un utilisateur autorisé : Windows + R puis \\DTFRFILE\VEEAM

Ces tests permettent de vérifier le bon fonctionnement du Filer.